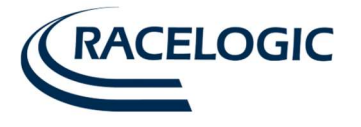

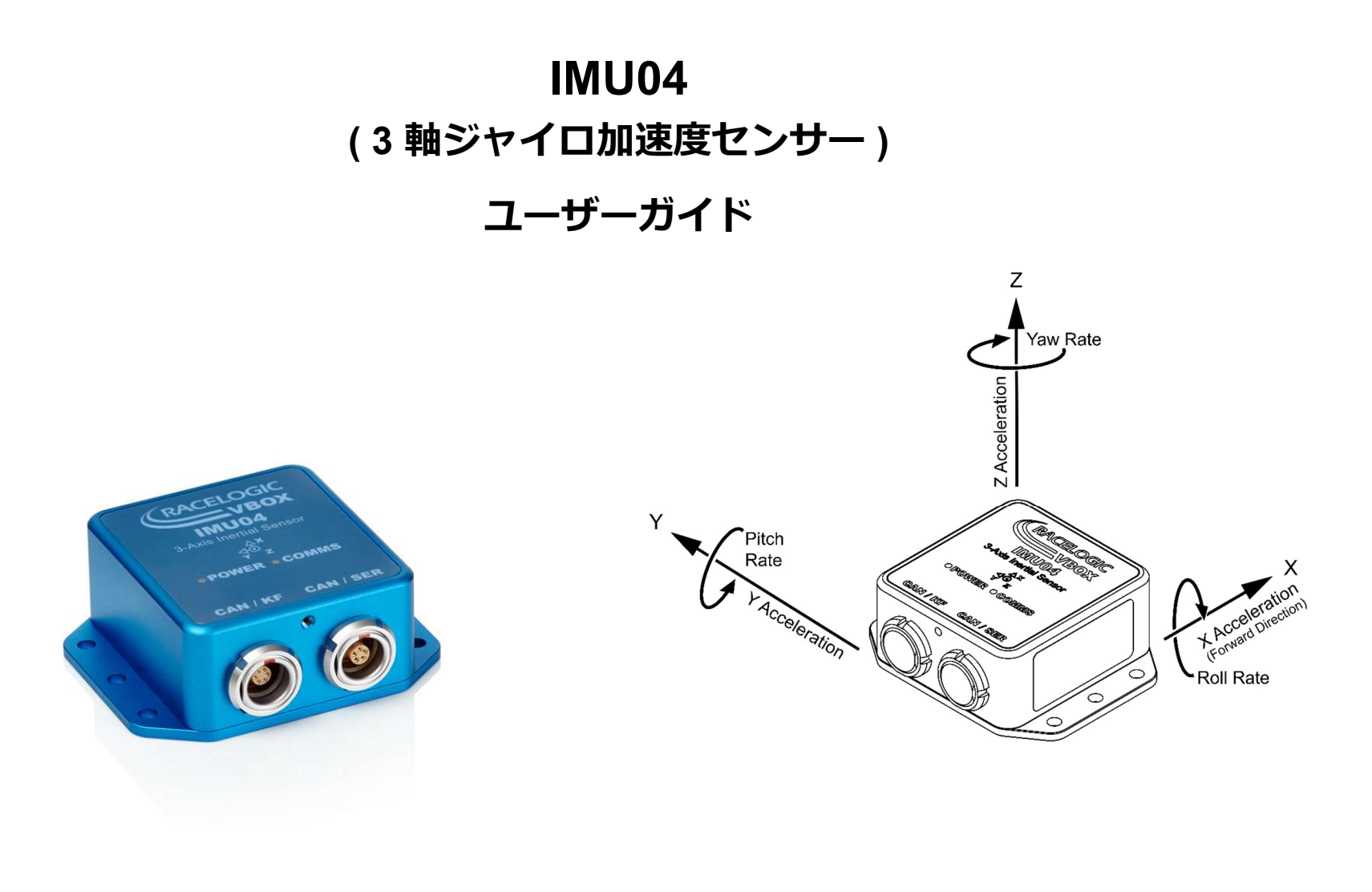

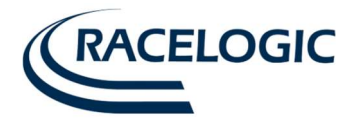

| はじめに                                          |    |
|-----------------------------------------------|----|
| 標準付属パーツ                                       | 4  |
| オプション                                         | 4  |
| 操作                                            | 5  |
| LED                                           | 5  |
| IMU04 補正を利用して記録する                             |    |
| IMU04 の各チャネルを記録する(IMU04 補正なし)                 | 7  |
| VBOX 以外の CAN データロガーと共に IMU04 を使用する場合          |    |
| VBOX SETUP ソフトウェアを使い IMU04 を設定する              | 11 |
| User PolledCAN モードおよび Timed CAN モードのデータフォーマット | 13 |
| データフォーマット                                     | 15 |
| セットアップパラメータ表                                  | 16 |
| ファームウェアのアップグレード                               |    |
| ユニット寸法                                        |    |
| スペック                                          |    |
| ピン配列                                          |    |
| CAN BUS データフォーマット                             |    |

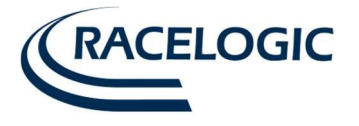

# はじめに

Racelogic 社 製 IMU04 は 3 軸のジャイロセンサー及び加速度センサーモジュールです。Z 軸(ヨー)、Y 軸(ピッチ)、X 軸(ロール)の 角速度と前後加 速度(X 軸)、横加速度(Y 軸)垂直加速度(Z 軸)の合計 6 軸の測定ができます。 IMU04 は IP67 に準拠した防水・防塵対策が施されていますので、ボート(船舶)での使用や過酷な環境での使用にも最適です。

# 特徴

- ∃-レート ±450 °/s
- 加速度 ±5g(3軸)
- ヨーレート分解能 0.014°/s
- 加速度分解能 0.15mg
- ピッチ角精度 0.1° (RMS) ヨー角精度 0.5° (RMS) (VBOX3i と同時に使用した場合に計測可能)
- 内部温度測定
- CAN バス インターフェース x 2
- RS-232 シリアルインターフェースを利用してセットアップ
- 24 ビットの分解能
- VBOX3i-V3 と一緒に使うことで、IMU04 補正を利用可能
- RS-232 シリアルインターフェースを利用してセットアップ
- 24ビットの分解能
- 防水性能 IP67 適合

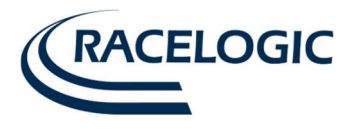

# 標準付属パーツ

| 名称                           | 数量 | Racelogic パーツ No. |
|------------------------------|----|-------------------|
| IMU04                        | 1  | VBIMU04           |
| CAN ケーブル(Racelogic VBOX 接続用) | 1  | RLCAB120          |
| ユニットセットアップ用ケーブル              | 1  | RLCAB030-S        |

# オプション

| 名称            | 数量 | Racelogic パーツ No. |
|---------------|----|-------------------|
| IMU04 補正用ケーブル | 1  | RLCAB119          |
| CAN 出力ケーブル    | 1  | RLCAB034-S        |

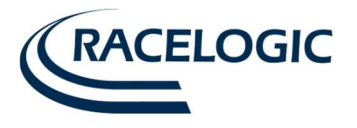

# 操作

IMU04 の入力電圧範囲は 7V~30V です。VBOX データロガーと共に使用する場合は RLCAB120 または RLCAB119 ケーブルで電源を取ります。 同時に他の電源に接続された際に、最大入力電圧の 30V DC を超えないように注意して下さい。

## LED

| LED   | 色       |                                      |          |
|-------|---------|--------------------------------------|----------|
| Power | 赤       | オレンジ                                 | 禄        |
|       | 初期起動中.  | 温度チェック中<br>温度が稼働範囲を超えた場合、常時点灯しま<br>す | 正常稼働中    |
| Comms | 消灯      | オレンジ                                 | 禄        |
|       | 通信していない | IMU 補正を利用中<br>RS232 で VBOX と通信しています  | CAN で通信中 |

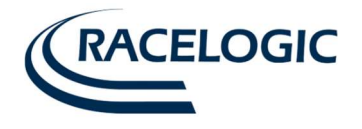

## IMU の車両への設置

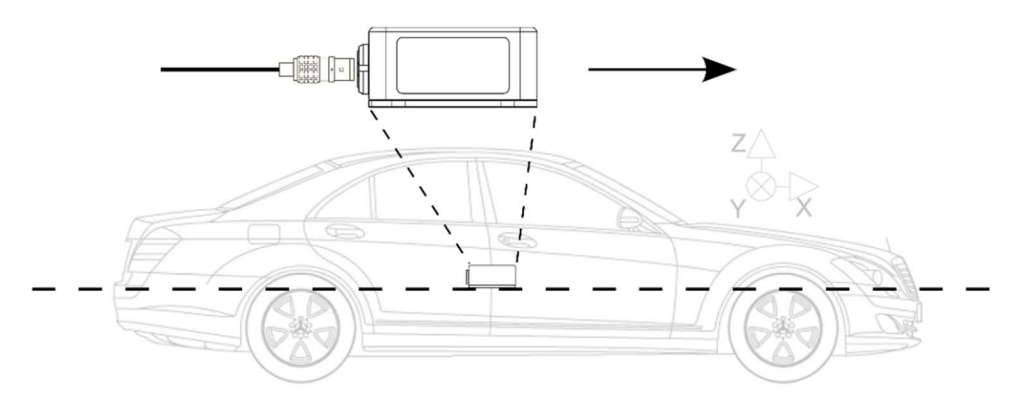

IMU は車両軸上の重心点近くに取り付けを行うと最適な結果を得る ことができます。 また、IMU は水平に取り付けることが重要なポイントです。

GPSのIMU補正を利用する場合は、IMUとGPSアンテナの距離は5cmの精度で測定して、入力してください。

IMU は動かないよう、車両にしっかりと固定してください。

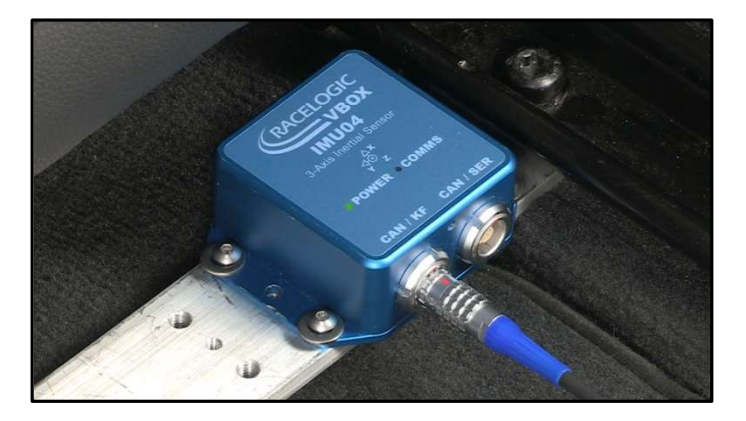

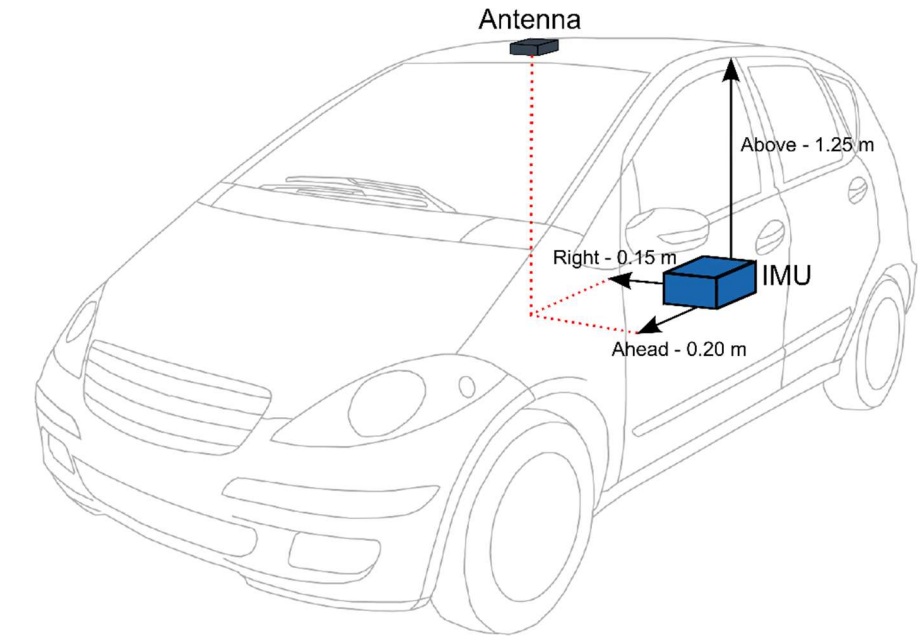

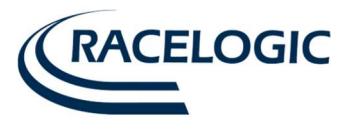

# VBOX で IMU04 の各チャネルを記録する(IMU04 補正なし)

必要な物

- □ IMU04 (本体, 後述の Racelogic CAN mode に設定してください)
- □ RLCAB120 (付属品)
- □ VBOX データロガー(VBOX3i, VBOX2-SX など)

1. VBOX および IMU04 を車両に搭載します。なるべく車両の中心軸上で、 ホイールベースの中間に、しっかりと取り付けて下さい。

2. IMU04 を VBOX の "CAN" コネクタに接続します。接続には RLCAB120 を利用します。

3. VBOX の電源を入れます。必ず配線後に電源を入れてください。

4. PC と VBOX を接続し、VBOXSetup ソフトウェアを起動します。 "Channels" 画面に入り、"IMU"タブをクリックします。

5. Log to memory card のチェックマークを回にしてください。 計測中に PC にデータを表示するには、Send over serial のチェックマーク を回にしてください。

| 2.1.21         |         |                   |          |                  |               |                   | - 0             | ×       |
|----------------|---------|-------------------|----------|------------------|---------------|-------------------|-----------------|---------|
| ⑦ Ch           | anr     | nels              | Res      | can modules      | Reset modules | Configuration 👻   |                 | annel 🗸 |
| Standard Inter | mal A/D | Internal CAN Inpu | ut Inter | nal IMU Attitude | Serial IMU    | or <sup>IMU</sup> |                 |         |
| 30006 - F/W 10 | 0.03    |                   |          |                  |               |                   |                 |         |
|                | Char    | nel               |          | logt             | o memory card | ✓ S               | end over serial |         |
|                | YawF    | Rate              |          |                  | ~             |                   | $\checkmark$    |         |
|                | X_Ac    | cel               |          |                  | ~             |                   | $\checkmark$    | I .     |
|                | Y_Ac    | cel               |          |                  | $\checkmark$  |                   | $\checkmark$    | I .     |
| 2              | Ten     | np                |          |                  | ~             |                   | $\checkmark$    | I .     |
|                | Pitchl  | Rate              |          |                  | $\checkmark$  |                   | $\checkmark$    |         |
|                | RollR   | late              |          |                  | ~             |                   | $\checkmark$    | 1       |
|                | Z_Ad    | cel               |          |                  | ~             |                   | $\checkmark$    | 1       |

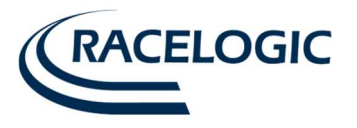

## VBOX3i で IMU04 補正を利用して記録する

必要な物

- □ IMU04 (本体)
- □ RLCAB119 IMU 補正用接続ケーブル(別売オプション)
- □ VBOX データロガー(VBOX3i-V3 以降 が必須です。V3 でない場合は有償ハードウェアアップグレードが必要です)

1. VBOX および IMU04 を車両に搭載します。なるべく車両の中心軸上で、 ホイールベースの中間に、しっかりと取り付けて下さい。

2. IMU04 を VBOX の "AIN" コネクタ(25 ピン Dsub)に接続します。接続 には RLCAB119 ケーブルを使用します。

3. VBOX の電源を入れます。必ず配線後に電源を入れてください。

4. PC と VBOX を接続し、VBOX Setup ソフトウェアを起動します。 "IMU" 画面に入り、"Enable IMU Kalman filter"に√マークを入れます。

5. 赤枠で示した部分に、GPS アンテナから見た IMU4 の距離を入力してく ださい。 "Roof Mount"、"ADAS mode"は用途に応じて選択してくださ い。

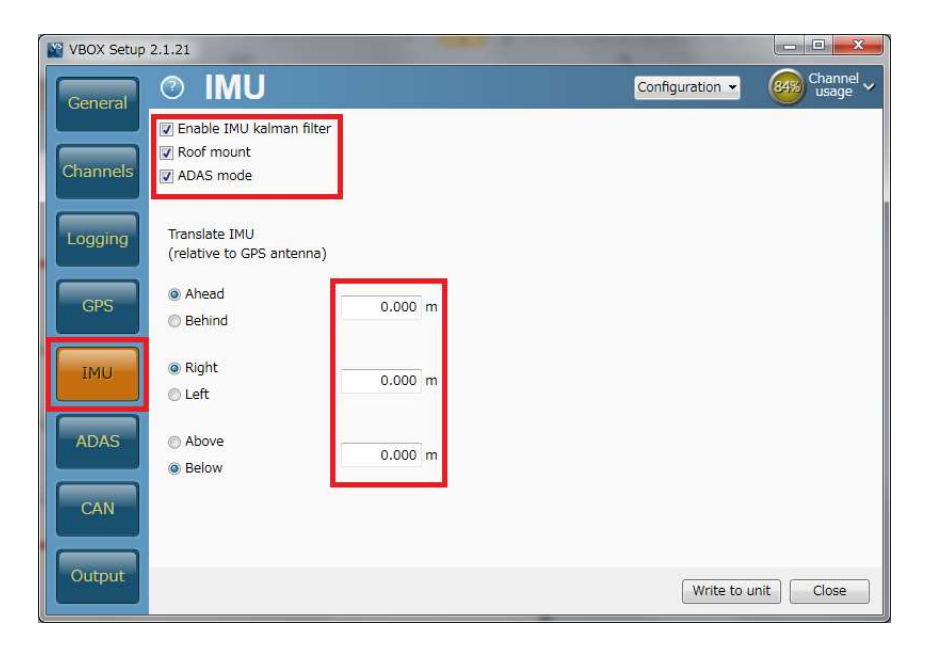

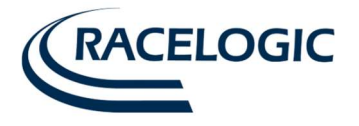

## IMU 補正の初期学習

IMU が正しく補正を行うためには、適切な初期学習を行う必要があります。 IMU の初期学習には、VBOX 起動時に行う**初期学習 1** と走行して行う**初期学習 2** があります。

#### 初期学習 1

まず、IMU と VBOX3i を接続して電源を入れます。(必ず接続した後に電源を入れてください。) 正しく接続されていると、VBOX3i は IMU を認識します。 その後、VBOX3i は自動で衛星を捕捉して、30 秒の停車状態での初期学習 1 を行います。この期間、車を動かさないでください。 停車状態の初期学習 1 が終わると VBOX3i の IMU LED が緑色の点滅に変わります。

| IMU04 LED | カラー                                                    |                                                                                   |                                              |                                  |
|-----------|--------------------------------------------------------|-----------------------------------------------------------------------------------|----------------------------------------------|----------------------------------|
|           | 赤                                                      | オレンジ                                                                              | 禄                                            |                                  |
| Power     | 起動中です。                                                 | 内部の温度チェック中です。 もし、温度が指定の範囲内<br>にない場合は、オレンジのまま点灯します。                                | 正しく動作している状態です。                               |                                  |
| Comms     | 通信ができていません。 IMU 補正を利用している場合、IMU データがシリアル通信で出力している状態です。 |                                                                                   | IMU データが CAN 通信で出力して                         | いる状態です。                          |
| VB3i LED  | カラー                                                    |                                                                                   |                                              |                                  |
|           | オレンジ 点灯                                                | オレンジ 点滅                                                                           | 禄点滅                                          | 禄 点灯                             |
| IMU       | IMU 補正は ON になって<br>いるが、IMU が認識されて<br>いない状態             | 衛星の捕捉が完了して、30 秒の初期学習中です。車<br>両を動かしてはいけません。動かしてしまった場合は、シス<br>テムは再度 30 秒の初期学習を行います。 | 30 秒の初期学習が終了した状態<br>です。車両の動きをまだ確認してい<br>ません。 | 車両の動きを感知して、IMU 補正<br>が働き始めた状態です。 |

<VB3i V1 の LED の表示> IMU 補正を ON にしている場合、SATS LED は点灯しません。 初期学習 1 を終え、車両が動き出すと SATS LED は通常の衛星捕捉数の表示になります。 IMU 補正を利用する場合、電源を入れてから車両を動かすまでに 60 秒程度お待ちください。

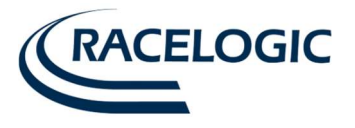

#### 初期学習 2

VBOX3iの IMU の LED が緑色になったら、車両を走行させます。 テストを開始する前に以下の走行を実施すると、IMU 補正の学習が進み、システムは適切な補正を行うことが出来るようになります。

1. 8の字旋回 2周

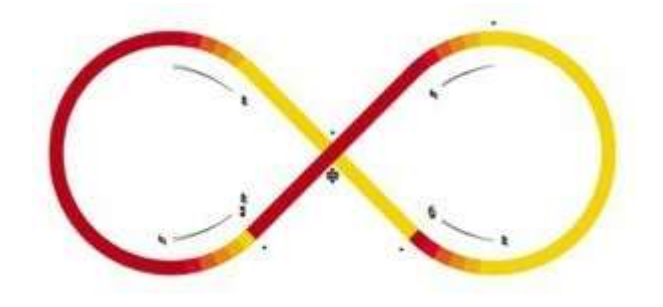

2. 急加速・急ブレーキ 2本

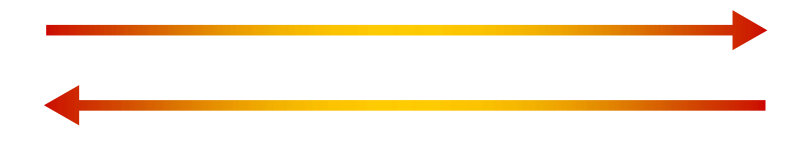

これらの学習は、車両を長時間停車状態にしていた後に、再度テストを実施する場合も行う必要があります。

注意: この IMU 補正は、GPS 測定すべてのチャンネルを補正する効果があります。 速度に IMU 補正を適用するとブレーキ制動距離の結果に影響を与えるため、 ブレーキ試験を行う場合には利用しないでください。

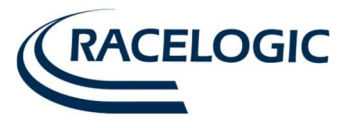

# VBOX 以外の CAN データロガーと共に IMU04 を使用する場合

IMU04 は様々な CAN データロガーで使用することが可能です。使用する際は、別売の RLCAB030-S ケーブル、および "VBOX Setup" ソフトウェアを用い て IMU04 のセットアップを行います。また、CAN 出力ケーブルとして、RLCAB034-S(別売)が必要です。

### VBOX Setup ソフトウェアを使い IMU04 を設定する

- 1. 付属の RLCAB030-S ケーブルを使い、IMU04 を PC に接続します。
- 2. 適切な 12V 電源から IMU04 に電源を供給します。
- 3. VBOX Setup ソフトウェアを実行します。
- COM ポートを選択し、Connect ボタンをクリックします。COM ポ ートが不明の場合は、Windows の「デバイスマネージャ」で確認し て下さい。
- 5. 必要な変更を加え、[Write to unit] ボタンをクリックし、IMU04 に設 定を書き込みます。
- 6. 設定の変更を有効にするために、電源を落とし、再度電源を入れま す。

注: CAN を取得するためには、 $120\Omega$ の終端抵抗が必要です。 Timed mode では、データロガー側から Acknowledgement を返さないと、CAN 出力をしないので、ご注意ください。

| RC Racelogic Con | fig 1.1.41                |                                       |
|------------------|---------------------------|---------------------------------------|
|                  | Settings                  | Load configuration Save configuration |
| General          | Baud rate                 | Mode                                  |
|                  | © 1000 kbps               | Racelogic polled                      |
| Sottings         |                           | O User polled                         |
| Settings         | S00.00 kbps (default)     | Timed                                 |
|                  | © 250.00 kbps             | Extended identifiers                  |
| Channels         | © 125.00 kbps             | Use extended identifiers              |
|                  | Data format               | Timer                                 |
|                  | 32-bit float              | Timer (ms) 10                         |
|                  | O Signed 32-bit integer   | Tx count                              |
|                  | O Unsigned 32-bit integer | Tx count 2                            |
|                  | ○ Signed 16-bit integer   | Request / response ID (hex)           |
|                  | O Unsigned 16-bit integer | Channel YawRate & X_Accel             |
|                  | ○ Racelogic float         | Request 600 Response 600 Response     |
|                  |                           | Write to unit Close                   |

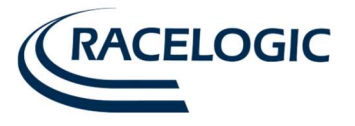

#### CAN Mode

IMU04 は、以下の3つの モードのいずれかで動作します。

• Racelogic Polled  $\pm - \ddot{k}$  • User Polled  $\pm - \ddot{k}$  • Timed  $\pm - \ddot{k}$ 

#### Racelogic Polled モード-デフォルトモード

IMU04 を VBOX データロガー と共に使用する場合のモードです。このモードを選択した場合、各パラメータを設定する必要は無く、設定しても有効にはなりません。

#### User Polled モード

このモードでは、他社製の CAN データロガーで IMU04 のデータを記録することができます。このモードでは、センサーからの出力タイミングを他の CAN データと同期するモードです。このモードを選択した場合は、以下のパラメータを全て設定する必要があります。("Timer"の設定はできません。)

- Baud Rate(ボーレート。125kbit/s、250kbit/s、500kbit/s、または 1Mbit/s から選択可能)
- Extended Identifiers(拡張 ID。False または True。標準 ID の場合は False、拡張 ID の場合は True を選択して下さい。)
- Request Identifiers (要求 ID。設定した要求 ID を受信した際に、応答 ID でデータを出力します。)
- Response Identifiers(応答 ID。設定した要求 ID を受信した際に、応答 ID でデータを出力します。)

#### Timed モード

このモードでは、他社製の CAN データロガーで IMU04 のデータを記録することができます。このモードでは、[Timer] で設定した間隔で CAN データを送 信します。このモードを選択した場合は以下のパラメータを全て設定する必要があります。(Request Identifiers の設定はできません。)

- Timer(出力データの時間間隔 [ミリ秒(ms)])
- Baud Rate(ボーレート。125kbit/s、250kbit/s、500kbit/s、または 1Mbit/s から選択可能)
- Extended Identifiers(拡張 ID。False または True。標準 ID の場合は False、拡張 ID の場合は True を選択して下さい。)
- Response Identifiers(応答 ID。応答 ID でデータを出力します。)

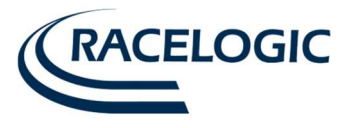

### User PolledCAN モードおよび Timed CAN モードのデータフォーマット

IMU04 にはチャンネルが 7 つあります。

- □ チャンネル1 ヨーレート (°/s)
- □ チャンネル 2 前後加速度(G)
- □ チャンネル3 横加速度(G)
- □ チャンネル4 温度(°C)
- □ チャンネル5 ピッチレート (°/s)
- □ チャンネル6 □-ルレート (°/s)
- □ チャンネル7 垂直加速度(G)

各チャンネルのデータは「チャンネル1と2」、「チャンネル3と4」のように、2つのチャンネルを1つのIDで出力されます。チャンネルの組合せを変 更することはできません。チャンネルデータは、32ビットモトローラフォーマットで固定されています。各チャンネルは4バイトです。データパケット内 の最初の4 バイトは下位データチャンネル(チャンネル2)であり、2番目の4バイトは上位データチャンネル(チャンネル1)です。IMU03/YAW03の デフォルト設定(ID等)を含んでいる CAN データファイル(DBC ファイル)を Racelogic 社の HP からダウンロードすることも可能です。 http://www.vboxjapan.co.jp/VBOX/support/VBOX\_Support.html

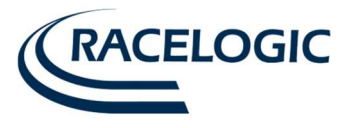

## セットアップパラメータ

#### Timer

[Timer] の値はミリ秒(ms)です。この値が小さい場合にはデータ送信頻度が高まり、大きい場合には送信頻度が低くなります。10~65535 の値が入力可能です。

| タイマー値 [ms] | サンプリング周波数 [Hz] |
|------------|----------------|
| 10         | 100            |
| 50         | 20             |
| 100        | 10             |
| 400        | 2.5            |
| 1000       | 1              |

#### Baud Rate(ボーレート)

[Baud Rate] で CAN メッセージの ビットレートを設定します。

#### Extended Identifiers(拡張 ID)

CAN ID には標準 ID と拡張 ID の 2 つのタイプの ID が存在します。標準 ID では、2048 個の異なる CAN ID が設定可能です。それに対して拡張 ID は、 436207616 個の異なる CAN ID が設定可能となります。標準 CAN ID(11 ビット)を利用する場合は、チェックマークを入れないようにして下さい。

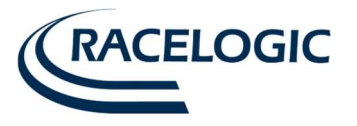

#### Request Identifiers (要求 ID) および Response Identifiers (応答 ID)

要求 ID は、User Polled モードでのみ有効です。要求 ID と合致する CAN メッセージが受け取られると、IMU04 は対応するチャンネルデータを対応する応答 ID で送信します。

注:全チャンネルは同一の要求 ID を設定することもでき、そのため IMU04 は 1 件の CAN メッセージを 受け取ると全てのチャンネルで応答してしまいま す。通信データの混乱を避けるため、応答 ID は全て異なるように設定して下さい。

Timed モードでは、対応する応答 ID でデータを一定間隔で送信します。

標準 ID を使用する場合、 ID の最大値は 7FF です。これよりも大きい値を入力すると、正常に動作しませんのでご注意ください。不具合が起きてしまうの を避けるために、要求 ID および応答 ID を適切に設定し、各パラメータをセットアップする場合はセットアップパラメータ表に記載の値(有効値)を必ず 守って下さい。

## データフォーマット

このオプションを使い、スタンドアロンモードで送られる際のデータのフォーマットを変更できます。以下のフォーマットオプションを利用可能です。

- ・IEEE 32-bit float デフォルト・32 bit signed integer(符号あり)
- ・16-bit signed integer(符号あり) ・32 bit unsigned integer (符号なし)
- ・16-bit unsigned integer (符号なし) ・ Racelogic float

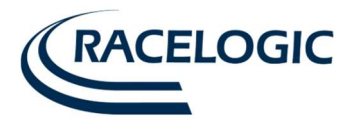

## セットアップパラメータ表

| パラメータ          | オプション                | 有効値      | コメント                                                                                    |
|----------------|----------------------|----------|-----------------------------------------------------------------------------------------|
| CAN モード        | Racelogic Polled モード |          | VBOX 互換モード。<br>このモードでは、他のパラメータは無効です。                                                    |
|                | User Polled モード      |          | ボーレートを設定する必要があります。<br>拡張 ID を設定する必要があります。<br>要求 ID を設定する必要があります。<br>応答 ID を設定する必要があります。 |
|                | Timed モード            |          | タイマーを設定する必要があります。<br>ボーレートを設定する必要があります。<br>拡張 ID を設定する必要があります。<br>応答 ID を設定する必要があります。   |
| タイマー [ms]      | (送信間隔:単位 ms)         | 10~65535 | 最小値は 10(100Hz)です。この値未満ではデータがエラーになる可能性があります。                                             |
| ボーレート [kbit/s] | 1Mbit/s              | 1000     |                                                                                         |
|                | 500 kbit/s           | 500      | "                                                                                       |
|                | 250 kbit/s           | 250      | "                                                                                       |
|                | 125 kbit/s           | 125      | "                                                                                       |

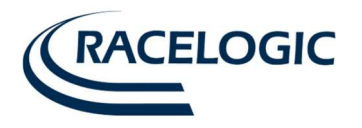

| パラメータ                | オプション            | 有効値             | イイメロ                                        |
|----------------------|------------------|-----------------|---------------------------------------------|
| 拡張 ID                | 標準(11 bit)       | False           | 要求および応答 ID の範囲は、0~ 0x7FF(0~2047)です。         |
|                      | 拡張(29 bit)       | True            | 要求および応答 ID の範囲は、0~0x19FFFFF(0~436207615)です。 |
| 要求 ID(チャンネル 1 および 2) | (ユーザー定義 ID)      | 「拡張 ID」パラメータに依存 | ヨーレート& 前後加速度                                |
| 応答 ID(チャンネル 1 および 2) | (ユーザー定義 ID)      | ű               | ヨーレート& 前後加速度"                               |
| 要求 ID(チャンネル 3 および 4) | (ユーザー定義 ID)      | ű               | 横加速度&温度                                     |
| 応答 ID(チャンネル 3 および 4) | (ユーザー定義 ID)      | ű               | 横加速度&温度                                     |
| 要求 ID(チャンネル 5 および 6) | (ユーザー定義 ID)      | ű               | ピッチレート&ロールレート(IMU03 にのみ適用)                  |
| 応答 ID(チャンネル 5 および 6) | (ユーザー定義 ID)      | ű               | ピッチレート&ロールレート(IMU03 にのみ適用)                  |
| 要求 ID(チャンネル 7)       | (ユーザー定義 ID)      | ű               | 垂直加速度(IMU03 にのみ適用)                          |
| 応答 ID(チャンネル 7)       | (ユーザー定義 ID)      | ű               | 垂直加速度(IMU03 にのみ適用)                          |
| データフォーマット            | IEEE 32 bit フロート |                 |                                             |
|                      | 32 bit 符号なし整数    | _               |                                             |
|                      | 16 bit 符号付き整数    | _               |                                             |
|                      | 16 bit 符号なし整数    | _               |                                             |
|                      | Racelogic フロート   |                 |                                             |
|                      | 32 bit 符号付き整数    | _               |                                             |

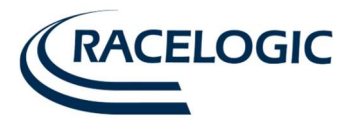

# ファームウェアのアップグレード

Racelogic 社では、お客様からの要望やバグ修正などによりファームウェアを頻繁に改良しており、定期的にファームウェアのアップデートを推奨しています。

IMU04 のアップグレードファイルの拡張子は ".RUF" です。ファームウェアをアップグレードするには、下記の Racelogic ウェブサイトから最新のファー ムウェアファイルと Racelogic Upgrader ソフトウェアをダウンロードします。

http://www.velocitybox.co.uk/index.php/en/support/39-firmware.html

ファームウェアのアップデートの方法は、RLCAB030-S ケーブルを使い、IMU04 シリアルコネクタと PC を接続します。適切な 12V 電源から電源を取り、 PC 上でダウンロードされたアップグレードファイルをダブルクリックします。画面の指示に従い、アップグレードを完了します。

Racelogic 製品のファームウェアアップグレードに関してご質問がございましたら、<u>VBOXsupport@vboxjapan.co.jp</u>までご遠慮無くご連絡ください。

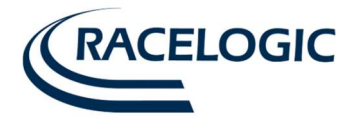

ユニット寸法

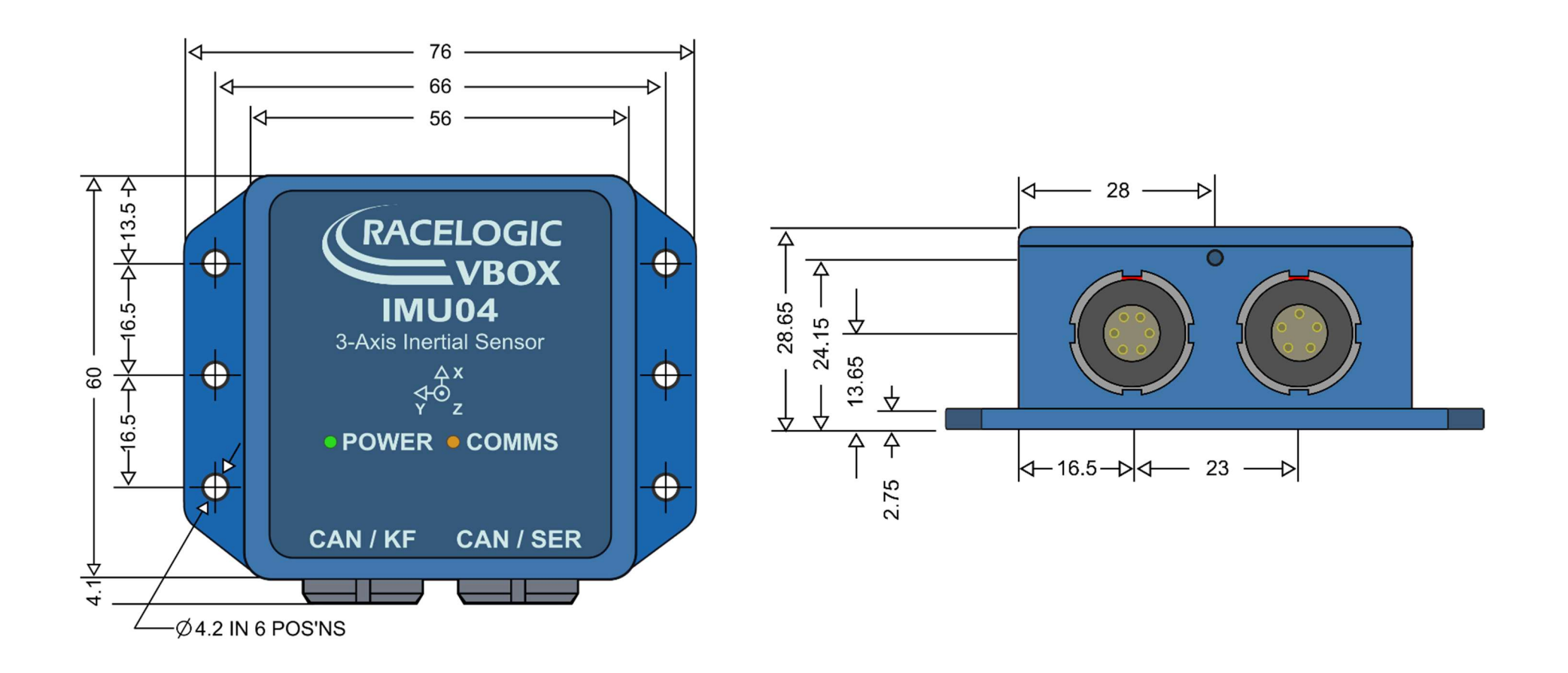

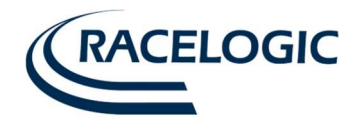

# スペック

| Specification                     |                                  |
|-----------------------------------|----------------------------------|
| Gyroscopes (Angular rate sensors) |                                  |
| Dynamic range                     | Full-Scale: ±450 <sup>°</sup> /s |
| Nonlinearity                      | % of full scale: 0.01%           |
| Resolution                        | 16 bit ADC (0.014 '/s)           |
| Bandwidth                         | 50 Hz                            |
| Noise density                     | 0.015 °/s/√Hz                    |
| Bias stability                    | ±0.0035 °/s                      |
| Bias repeatability (1 year)       | 0.5 °/s                          |
| Accelerometers                    |                                  |
| Range                             | ±5G                              |
| Nonlinearity                      | % of full scale: 0.03 %          |
| Resolution                        | 16 bit ADC (0.15 mg)             |
| Bandwidth                         | 50 Hz                            |
| Noise density                     | 150 μg/√Hz                       |
| Bias stability                    | 40 µg                            |
| Bias repeatability (1 year)       | 0.005 g                          |
| Temperature Sensor                |                                  |
| Temperature calibration range     | 0°C to 55°C                      |
| Temperature resolution            | 0.1°C                            |
| Maximum Power Consumption         | 1.7W                             |
| Typical Power Consumption         | 1.3W                             |

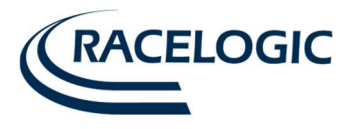

| Voltage                 | 7 – 30V DC.            |
|-------------------------|------------------------|
| Operating Temperature   | -20 to +70 °C          |
| Maximum Ratings (Shock) | Powered (0.5ms): 2000g |

# ピン配列

### CAN / SER

| Pin     | I/O | Function                                        |   |
|---------|-----|-------------------------------------------------|---|
| 1       | 0   | TxD, serial data transmit- configuration- RS232 |   |
| 2       | 1   | RxD, serial data receive- configuration- RS232  |   |
| 3       | I/O | CAN high                                        | 5 |
| 4       | I/O | CAN low                                         |   |
| 5       |     | + V power 7V to 30V DC                          |   |
| Chassis |     | Ground                                          | 4 |

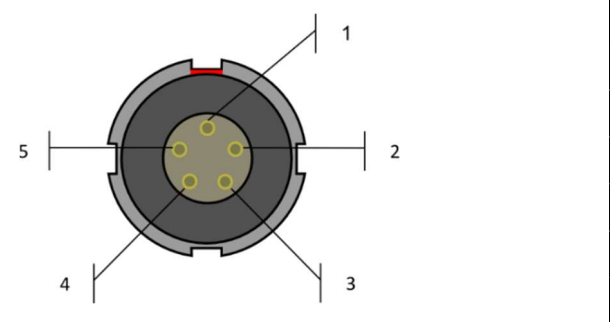

### CAN/KF

| Pin     | I/O | Function                          |  |  |  |  |  |
|---------|-----|-----------------------------------|--|--|--|--|--|
| 1       | 0   | TxD, serial data transmit – RS232 |  |  |  |  |  |
| 2       | 1   | RxD, serial data receive – RS232  |  |  |  |  |  |
| 3       | I/O | CAN high                          |  |  |  |  |  |
| 4       | I/O | CAN low                           |  |  |  |  |  |
| 5       |     | + V power 7V to 30V DC            |  |  |  |  |  |
| 6       | 1   | 1PPS                              |  |  |  |  |  |
| Chassis |     | Ground                            |  |  |  |  |  |

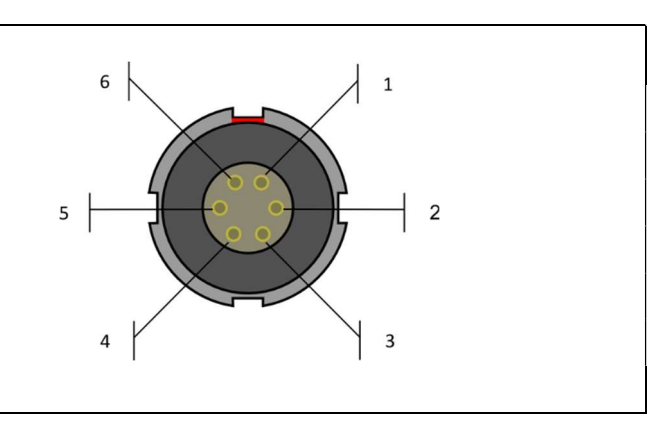

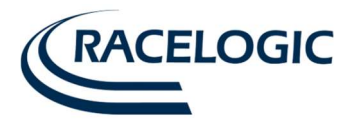

# CAN BUS データフォーマット

各データチャンネルは、32 bit フロート(モトローラフォーマット)です。

|       | アップ  | データ    | byte   |      |        |      |       |        |       |     |          |     |       |      |       |      |        |
|-------|------|--------|--------|------|--------|------|-------|--------|-------|-----|----------|-----|-------|------|-------|------|--------|
| ID**  | デート  | 0      |        | 1    |        | 2    |       | 3      |       | 4   |          | 5   |       | 6    |       | 7    |        |
|       |      | 7654   | 3 2 10 | 7654 | 3 2 10 | 7654 | 43210 | 7654   | 43210 | 765 | 4 3 2 10 | 765 | 43210 | 7654 | 43210 | 7654 | 3 2 10 |
|       | 速度   | MSB    | LSB    | MSB  | LSB    | MSB  | LSB   | MSB    | LSB   | MSB | LSB      | MSB | LSB   | MSB  | LSB   | MSB  | LSB    |
| 0x600 | 10ms | ヨーレート  |        |      |        |      |       |        | 前後加速度 |     |          |     |       |      |       |      |        |
| 0x601 | 10ms |        |        |      |        |      |       |        | 温度    |     |          |     |       |      |       |      |        |
| 0x602 | 10ms | ピッチレート |        |      |        |      |       | ロールレート |       |     |          |     |       |      |       |      |        |
| 0x603 | 10ms | 垂直加速度  |        |      |        |      |       |        |       |     |          |     |       |      |       |      |        |

\* Timed モードでは、VBOX Setup ソフトウェアを使用して更新レートを変更することができます。

\*\* デフォルトの ID です。上記ソフトウェアを使用して ID を変更できます。

IMU04 の CAN データベースは、Racelogic ウェブサイトの VBOX CAN Database から

ダウンロードできます。 (Vector Databace format:DBC ファイル)

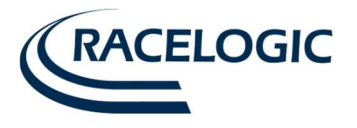

# お問合せ先

VBOX JAPAN 株式会社

222-0035 神奈川県横浜市港北区鳥山町 237 カーサー鳥山 202

Tel: 045-475-3703 Fax: 045-475-3704

Email: vboxsupport@vboxjapan.co.jp Web: www.vboxjapan.co.jp